# Evidencija prisutnosti na nastavi – upute za studente

#### Ukratko

- 1. Nastavnik na početku termina nastave prikaže QR kod
- 2. Student svojim pametnim telefonom skenira QR kod koji ga vodi na adresu za prijavu
- 3. Prijavom AAI@EduHr identitetom na navedenoj adresi sustav bilježi prisutnost

## 1. Intranet

Pristup intranetu se nalazi na adresi http://sokrat.ffos.hr

Prilikom prve prijave u tekućoj akademskoj godini sustav će zatražiti ažuriranje podatka. Kako sustav nije povezan sa studomatom, na početku ak. godine potrebno je ažurirati podatak o godini studija odnosno samom studiju kod studenata koji su nakon preddiplomskog upisali diplomski studij.

Studentima prve godine preddiplomskog studija kod prve prijave profil je prazan i treba ga popuniti

| 10:38I LTE                                |                            |              | 10:42I LTE                                        |
|-------------------------------------------|----------------------------|--------------|---------------------------------------------------|
| 1                                         | ■ sokrat.ffos.hr           | S            | € sokrat.ffos.hr                                  |
|                                           |                            |              | Profil                                            |
|                                           | FF - Intranet              |              | Provjerite sve podatke i kliknite "Spremi"!       |
| Korisr                                    | ničko ime ili e-mail       |              | Spremi Odusta                                     |
|                                           |                            |              | Ime                                               |
| Lozinka                                   |                            |              | Ime                                               |
|                                           |                            |              | Prezime                                           |
|                                           |                            |              | Prezime                                           |
|                                           | Ulaz                       |              | Vrsta studija                                     |
| lsti pri:                                 | stupni podaci kao za @ffo: | s.hr e-mail. |                                                   |
| Ulaz - Studenti                           |                            |              | Godina studija                                    |
|                                           |                            |              |                                                   |
|                                           |                            |              | Studij A                                          |
| Ulaz - Mentori                            |                            |              |                                                   |
| Pristupni podaci dobiveni e-poštom        |                            |              | Preddiplomski, diplomski ili poslijediplomski stu |
| U slučaju probloma boris.badurina@ffos.hr |                            |              | Studij B                                          |
|                                           |                            |              |                                                   |
|                                           |                            |              | Popuniavaju samo studenti dvopredmetnih studi     |
|                                           | > th                       | m F          | P Y P M                                           |
|                                           |                            |              | JMBAG                                             |

Ukoliko profil nije ažuriran u tekućoj akademskoj godini (ili kreiran kod novih studenata) sustav će tražiti ažuriranje tijekom prve evidencije prisutnosti.

## 2. Evidencija prisutnosti

### 2.1. Prikaz QR koda

Nastavnik će na početku nastave prikazati QR kod.

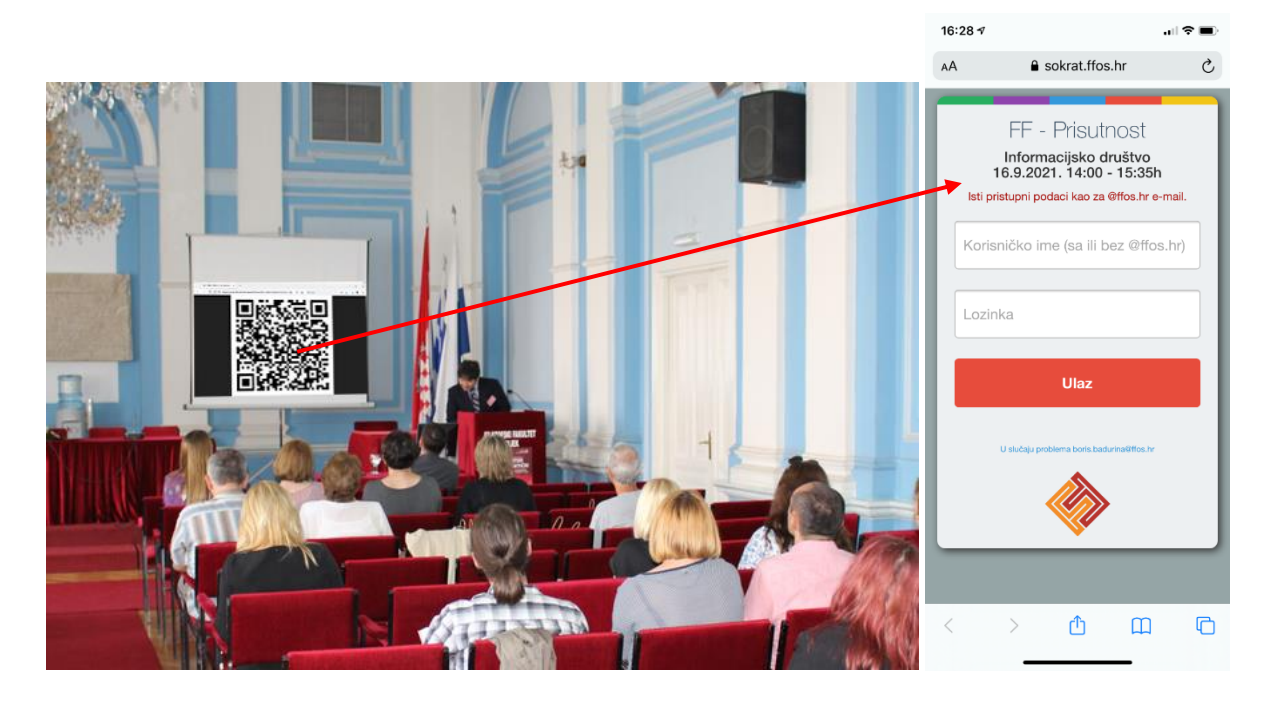

Student nakon toga treba svojim pametnim telefonom skenirati QR kod koji će odvesti na adresu za prijavu prisutnosti.

Upute za skeniranje QR koda za iOS i Android pametne telefone mogu se naći ovdje:

https://www.hellotech.com/guide/for/how-to-scan-gr-code-iphone-android

QR kod je jedinstven za svaki termin nastave i ne vrijedi za druge termine istog kolegija.

## 2.2. Prijava prisutnosti

Skeniranjem QR koda otvara se stranica za prijavu, uspješnom prijavom evidentira se prisutnost i prikazuje potvrda prijave. Za prijavu se koristi AAI@EduHr odnosno isti pristupno podaci kao za @ffos.hr e-mail.

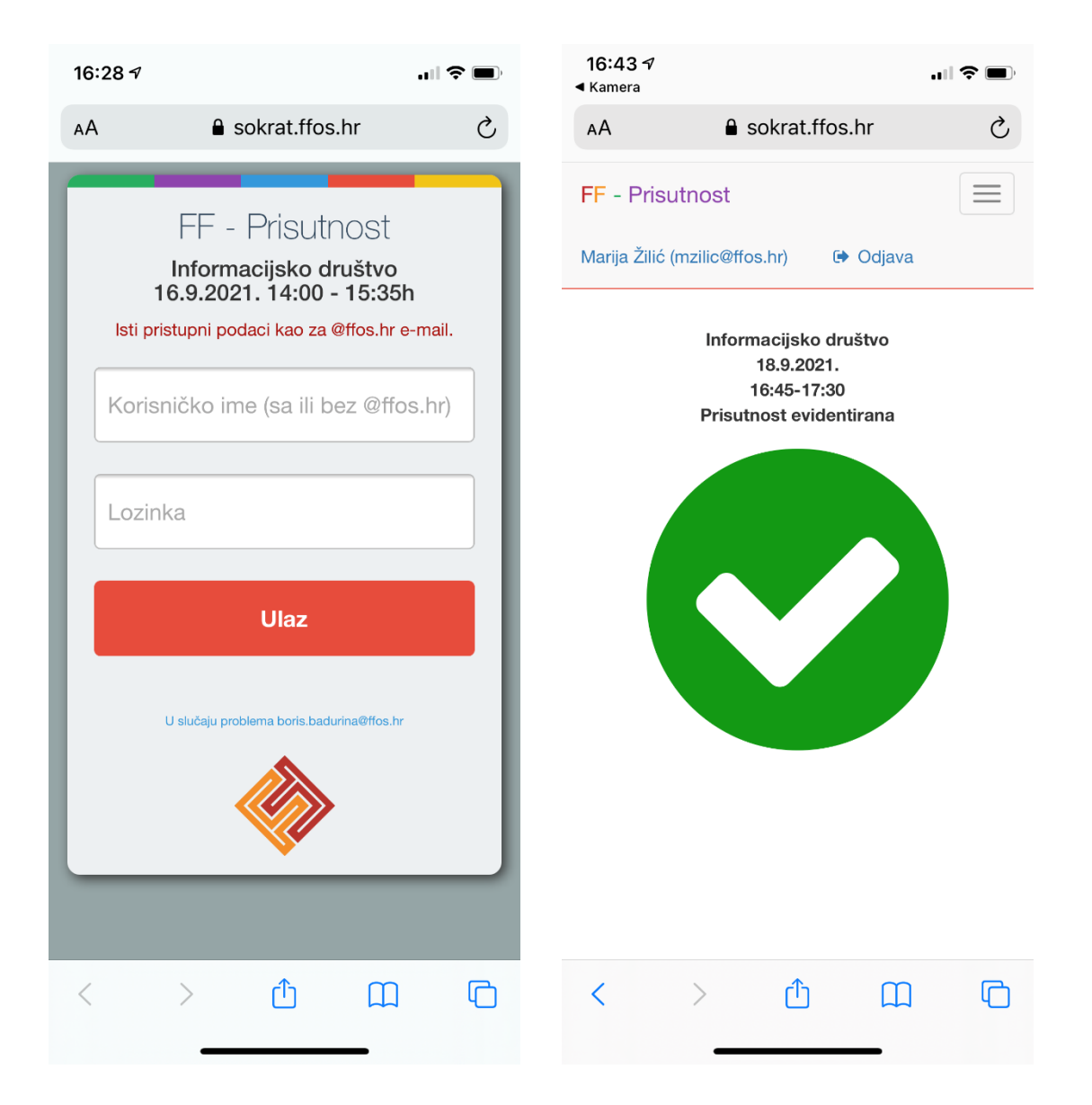

U slučaju ponovne prijave prikazuje se poruka da prijava već postoji. Opetovana prijava neće proizvesti višestruke evidencije. Nastavnik može ukloniti studenta s popisa prijavljenih ukoliko ustanovi da je prijavljen, ali nije prisutan. Ukoliko se studenta ukloni s popisa prijavljenih, neće se moći ponovo prijaviti.

Na svakom terminu nastave postoji vrijeme u kojem su prijave dozvoljene. Ukoliko student zakasni s prijavom javlja se poruka da je prijava evidentirana kao zakašnjela. Takvu prijavu nastavnik može prihvatiti, no dok ju ručno ne prihvati student se neće smatrati prisutnim.

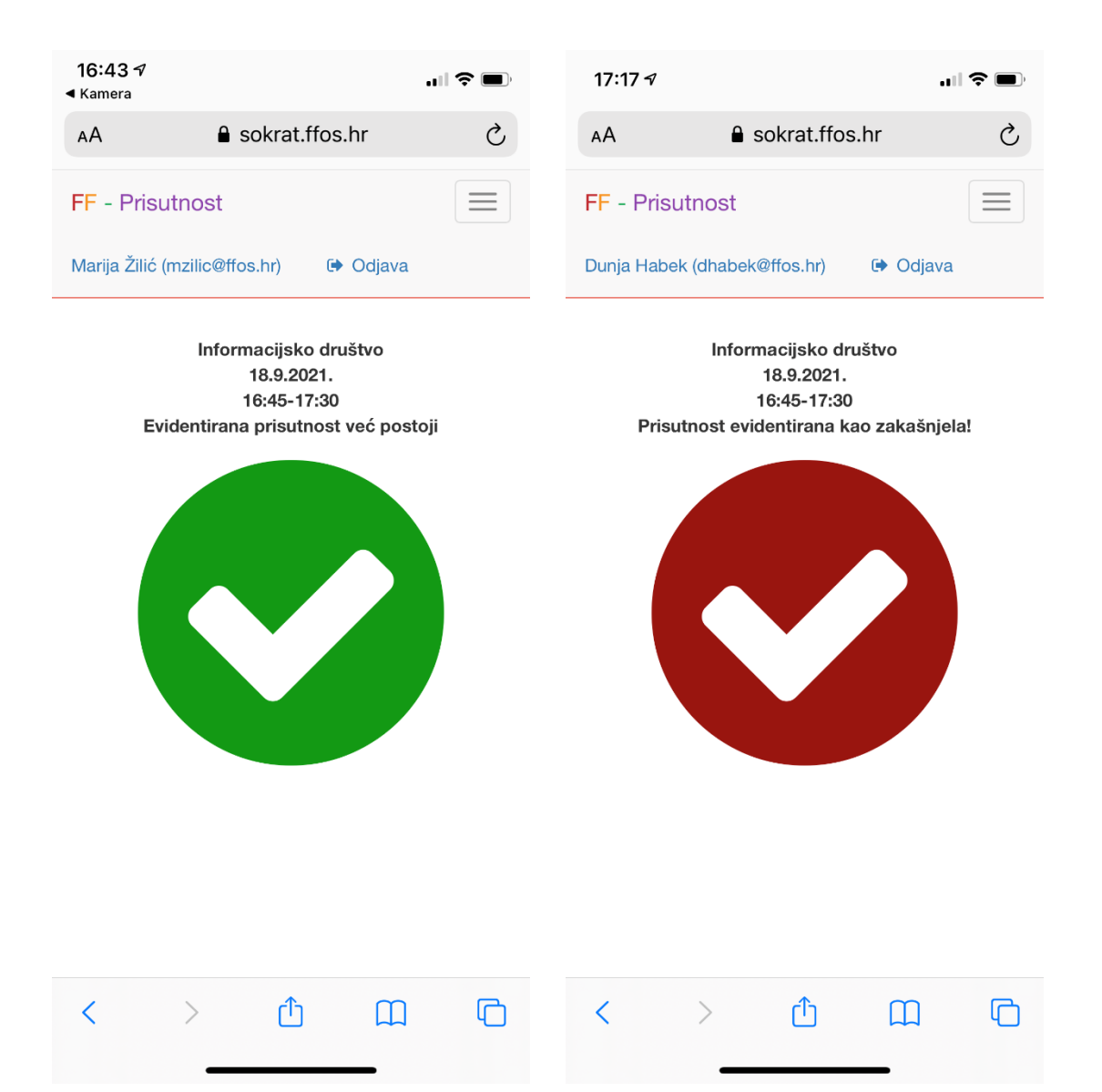

Prijave se (osim u slučaju da je nastavnik omogućio prijevremenu prijavu) otvaraju 15 minuta prije početka termina. Ukoliko se student pokuša prijaviti prije vremena, javlja se poruka da prijave još nisu otvorene. Nastavnik može i zatvoriti prijave u kom slučaju čak ni zakašnjele prijave više nisu moguće.

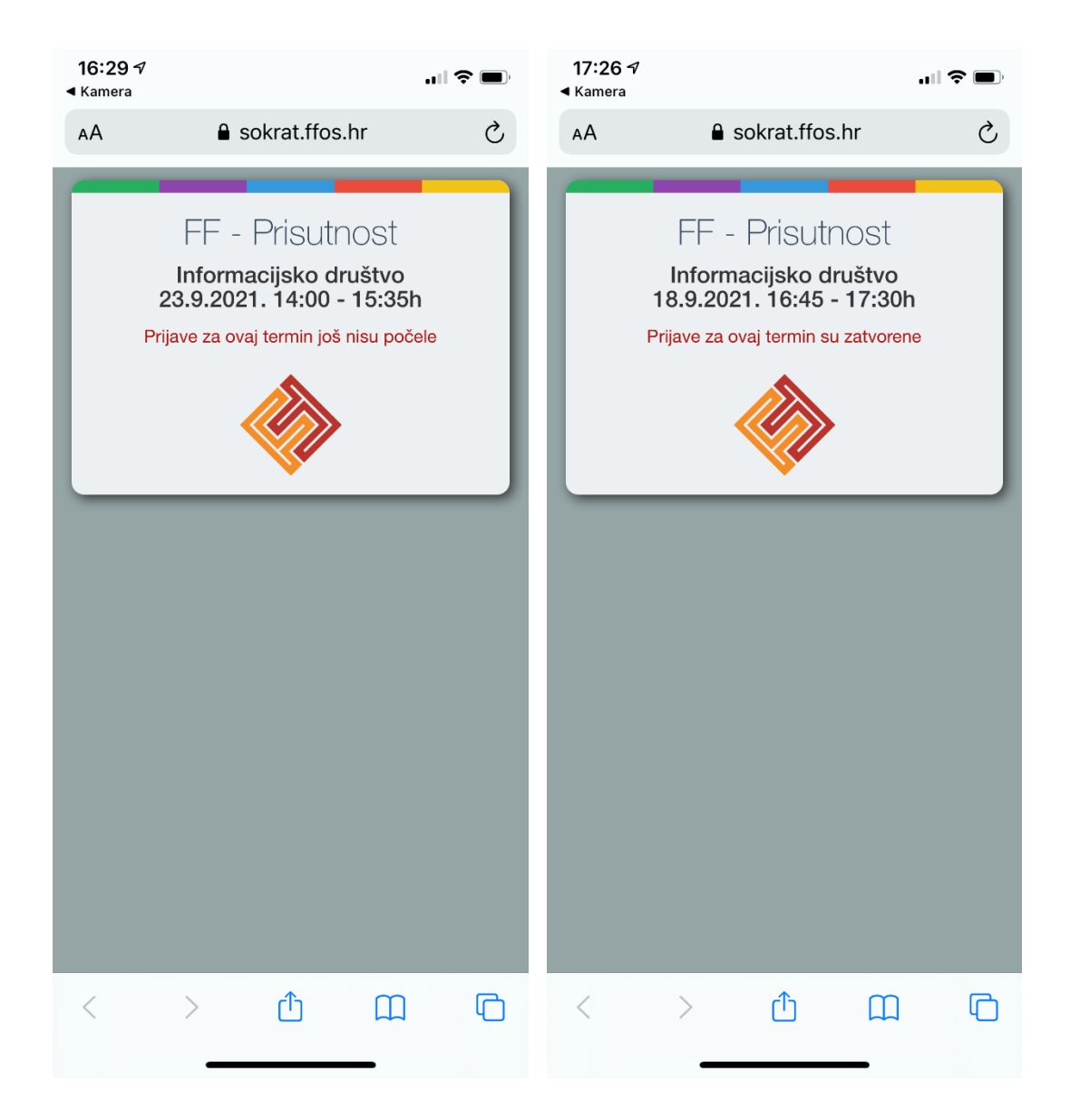

Prilikom prve prijave u sustav u akademskoj godini student se preusmjerava na svoj profil na kojem može ažurirati svoje podatke. Nakon što se profil ažurira evidentira se prisutnost.

| 12:27                                                |                        | 7:51 🕫             | .11          | .ıl) 🗟 🔲  |    |
|------------------------------------------------------|------------------------|--------------------|--------------|-----------|----|
| sokrat.ffos.hr                                       | A                      | A                  | 🔒 sokrat.f   | fos.hr    | S  |
| Provjerite sve podatke i kliknite "Spremi"!          | FF - Studenti          |                    |              |           |    |
| Spremi Odustani                                      | Nił                    | kolina Ilić (nilio | c@ffos.hr)   | 🕩 Odjava  |    |
| Ime                                                  |                        |                    |              |           |    |
| Oskar                                                | Evidencija prisutnosti |                    |              |           |    |
| Prezime                                              |                        |                    |              |           |    |
| Bajs                                                 |                        | Informacijs        | ko društvo   |           |    |
| Vrsta studija                                        |                        |                    |              |           |    |
| Preddiplomski, diplomski ili poslijediplomski st 🔻   |                        | Boris Bac          | lurina 2P    | 2/3 66.7% | _  |
| Godina studija                                       |                        | 16.9.2021          |              | -         |    |
| 3. godina                                            |                        | 23.9.2021          |              | +         |    |
| Studij A                                             |                        | 30.9.2021          |              | +         |    |
| INFORMATOLOGIJA - PREDDIPLOMSKI (jednc               |                        | Milijana N         | lićunović 1S | 2/3 66.7% |    |
| Preddiplomski, diplomski ili poslijediplomski studij |                        | 18.9.2021          |              | +         |    |
| Studij B                                             |                        | 2.10.2021          |              | +         |    |
|                                                      |                        | 9.10.2021          |              |           |    |
| Popunjavaju samo studenti dvopredmetnih studija.     |                        |                    |              |           |    |
| JMBAG                                                |                        |                    | •            | ~~~       |    |
| 0130268999                                           | <                      |                    | <u>ل</u>     |           | ſĊ |
| OIB (potrebno za praksu)                             |                        |                    |              |           |    |

Na stranici "Prisutnost" u izborniku, nalazi se evidencija dolazaka na kolegije na koje se student barem jednom prijavio. Sustav prikazuje omjer održanih i prisutnih termina i trenutni postotak prisutnosti. Ukoliko je nastavnik unio termine nastave unaprijed (npr. za cijeli semestar) i ti budući termini ulaze u omjer dolazaka.